## ひと・まちテラス予約システムご利用者様へ

## メール受信から48時間以上経ってしまった方! パスワード設定、まだ間に合います!

新システムを利用するためには新たにパスワードを設定する必要があります。 48時間以内のURLが無効になってしまった方は以下の案内に従い、手続きをお願いいたします。

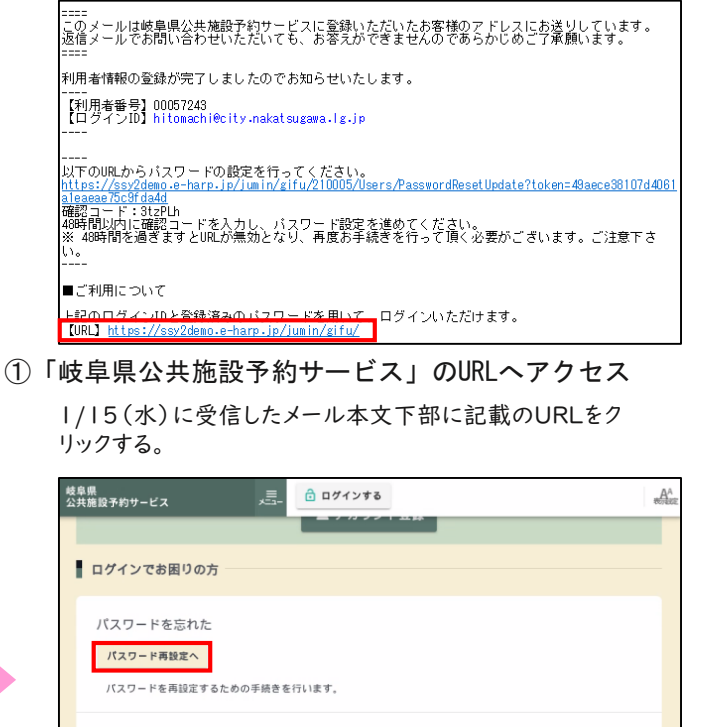

| ログインID通知へ                    |  |
|------------------------------|--|
| 登録済みのメールアドレス宛にログインIDをお送りします。 |  |
|                              |  |
|                              |  |

「パスワード再設定へ」をクリックする。

3

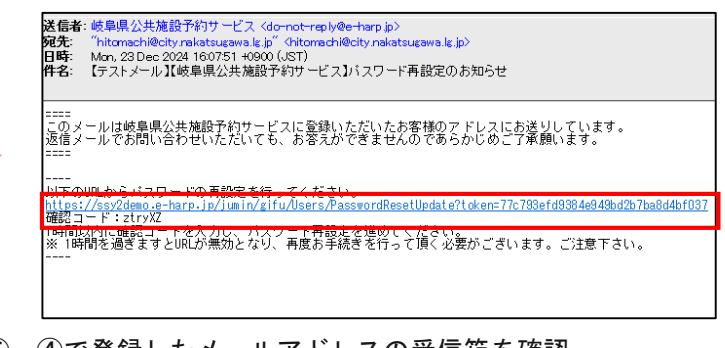

⑤ ④で登録したメールアドレスの受信箱を確認 メール本文に記載の「岐阜県公共施設予約サービス」のURLをク リックする。

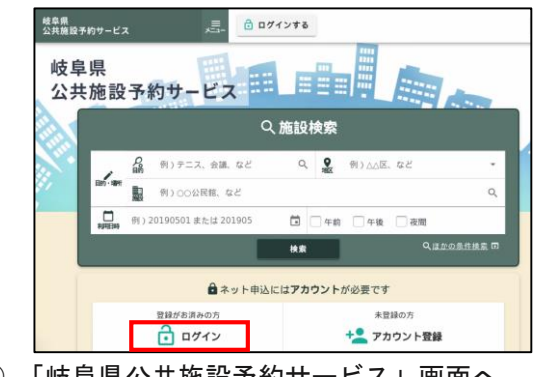

 「岐阜県公共施設予約サービス」画面へ 「ログイン」をクリックする。

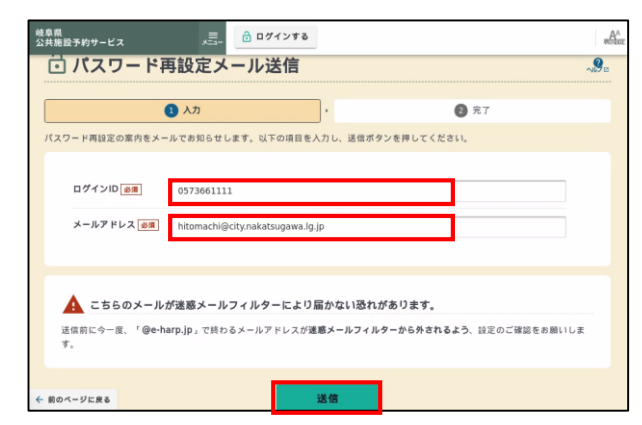

④ パスワード再設定メール送信

1/15(水)のメール本文に記載の【ログインID】と手続き を行う方のメールアドレスを入力し「送信」をクリックする。

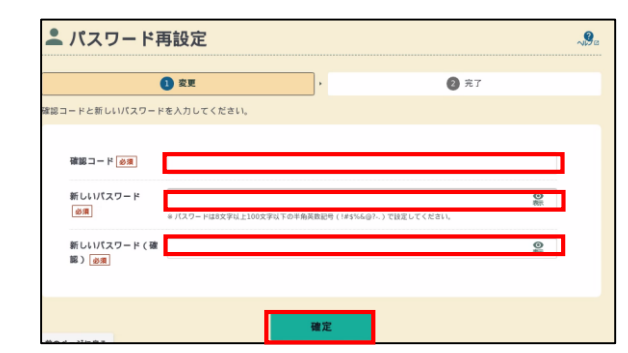

⑥ パスワードの再設定 ⑤で受信したメール本文に記載の「確認コード」と新しい パスワードを指示に従って入力し「確定」をクリックする。 ※「ひと・まちテラス予約システム」で使用していたパス ワードと同じでも問題ありません。

【問合先】 中津川市ひと・まちテラス

移行に伴う手続きの 詳細はこちら⇒

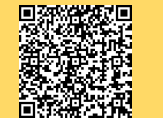

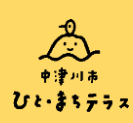

〒508-0038 中津川市新町2-34 (0573-66-1111(内線4521・4522)